## 【Windows10 の場合】

## 自動更新の有効化の確認

1. 左下の Windows ボタンを右クリックします。

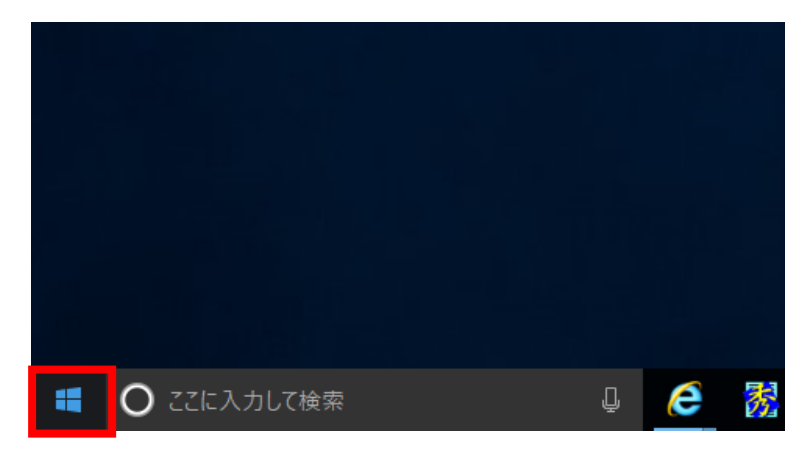

2.「ファイル名を指定して実行」を押下します。

| ディスクの管理(K)                  |  |   |   |   |     |                 |   |  |
|-----------------------------|--|---|---|---|-----|-----------------|---|--|
| コンピューターの管理(G)               |  |   |   |   |     |                 |   |  |
| Windows PowerShell(I)       |  |   |   |   |     |                 |   |  |
| Windows PowerShell (管理者)(A) |  |   |   |   |     |                 |   |  |
| タスク マネージャー(T)               |  |   |   |   |     |                 |   |  |
| 設定(N)                       |  |   |   |   |     |                 |   |  |
| エクスプローラー(E)                 |  |   |   |   |     |                 |   |  |
| 検索(S)                       |  |   |   |   |     |                 |   |  |
| ファイル名を指定して実行(R)             |  |   |   |   |     |                 |   |  |
| シャットダウンまたはサインアウト(U) >       |  |   |   |   |     |                 |   |  |
| デスクトップ(D)                   |  | Ţ | e | 秀 | 0 1 | <b>Contract</b> | w |  |

3." services.<u>msc</u>"と入力して「OK」を押下します。

| ריד 🖾 🖾        | ル名を指定して実行 ×                                               |
|----------------|-----------------------------------------------------------|
| 9              | 実行するプログラム名、または開くフォルダーやドキュメント名、インター<br>ネット リソース名を入力してください。 |
| 名前( <u>O</u> ) | service.msc ~                                             |
|                | OK キャンセル 参照( <u>B</u> )                                   |

4."WindowsUpdate"が「実行中」であれば有効化になっている状態です。

| 🤬 Windows Installer                                                                                        | Wind                       | 手動                | Local S                       |
|----------------------------------------------------------------------------------------------------|----------------------------|-------------------|-------------------------------|
| 🥋 Windows Management Instrumentation                                                                       | オペレ 実行中                    | 自動                | Local S                       |
| 🥋 Windows Media Player Network Sharing Service                                                             | ב                          | 手動                | Networ                        |
| 🥋 Windows Modules Installer                                                                                | Wind                       | 手動                | Local S                       |
| 🥋 Windows Presentation Foundation Font Cache 3.0.0.0                                                       | 頻繁 実行中                     | 手動                | Local S                       |
| 🥋 Windows Remote Management (WS-Management)                                                                | Wind                       | 手動                | Networ                        |
| 🥋 Windows Search                                                                                           | ファイ 実行中                    | 自動 (遅延開始)         | Local S                       |
| O. Windows Time                                                                                            | ネット                        | 千動(トロガー問始)        | Local S                       |
| 🥨 Windows Update                                                                                           | Wind 実行中                   | 手動 (トリガー開始)       | Local S                       |
|                                                                                                    | IS SAU                     | 7 30 (1 272 B2/B) | Local On                      |
|                                                                                                    |                            |                   |                               |
| 🧠 Windows バックアップ                                                                                           | Wind                       | 手動                | Local S                       |
| <ul> <li>Windows パックアップ</li> <li>Windows ブッシュ通知システム サービス</li> </ul>                                        | Wind<br>このサ 実行中            | 手動<br>自動          | Local S<br>Local S            |
| <ul> <li>Windows バックアップ</li> <li>Windows ブッシュ通知システム サービス</li> <li>Windows ブッシュ通知ユーザー サービス 59a2e</li> </ul> | Wind<br>このサ 実行中<br>このサ 実行中 | 手動<br>自動<br>自動    | Local S<br>Local S<br>Local S |

## 手動実行方法

1. 「スタート」→「」(設定)の順に押下します。

| 8      | A                  |                     |       |  |
|--------|--------------------|---------------------|-------|--|
| ā      | Adobe Reader Touch | ストア<br>ゲームとエンターテイメン | ル     |  |
| ڻ<br>ھ | AOSBOX Cool_n      | Č                   | •     |  |
|        | 何でも聞いてください         | 0 0                 | ) e . |  |

2. 「更新とセキュリティ」を押下します。

| 設定                                  |                                    |                                   | - 🗆 ×                     |
|-------------------------------------|------------------------------------|-----------------------------------|---------------------------|
|                                     | Window                             | rsの設定                             |                           |
|                                     | 設定の検索                              | م                                 |                           |
|                                     |                                    |                                   |                           |
| 旦                                   |                                    | $\bigoplus$                       | <u>A</u>                  |
| <b>システム</b><br>ディスプレイ、通知、アプリ、電<br>源 | <b>デバイス</b><br>Bluetooth、プリンター、マウス | ネットワークとインターネット<br>Wi-Fi、標内モード、VPN | 個人用設定<br>背景、ロック画面、色       |
|                                     |                                    |                                   |                           |
| 8                                   | ©                                  | $(4_7)$                           | Д                         |
| アカウント<br>アカウント、メール、同期、職             | 時刻と言語<br>音声認識、地域、日付                | 簡単操作<br>ナレーター、拡大競、ハイコントラ          | <b>ブライバシー</b><br>位置情報、カメラ |
| 場、家族                                |                                    | 21-                               |                           |
| $\bigcirc$                          |                                    |                                   |                           |
| 更新とセキュリティ                           |                                    |                                   |                           |
| Windows Update、回復                   |                                    |                                   |                           |

3. 「Windows Update」を押下し、右側に表示された「更新プログラムのチェック」を押 下します。

| ← 19定                      | ×                                                                                |
|----------------------------|----------------------------------------------------------------------------------|
| © π-Д                      | 更新状態                                                                             |
| 設定の検索 🔎                    | お使いのデバイスは最新の状態です。最終確認日時:今日、13:55                                                 |
| 更新とセキュリティ                  | 更新プログラムのチェック                                                                     |
| C Windows Update           | 更新の履歴                                                                            |
| Windows Defender           |                                                                                  |
| ↑ バックアップ                   | 更新プログラムの設定                                                                       |
| ① 回復                       | 利用可能な更新プログラムが自動的にダウンロードされ、インストールされま<br>す。従量制課金接続 (料金が発生する場合があります) では実行されませ<br>ん。 |
| ⊘ ライセンス認証                  | アクティブ時間の変更                                                                       |
| <u> デ</u> バイスの検索           | 再起動のオプション                                                                        |
| 計 開発者向け                    | 詳細オプション                                                                          |
| දි Windows Insider Program | 最新の更新プログラムに関する情報をお探しですか?<br>詳細情報                                                 |

4.「更新プログラムを確認しています…」というメッセージが表示されたら、待機しま す。

| ← 設定                                   | - 🗆 ×                                                                    |
|----------------------------------------|--------------------------------------------------------------------------|
|                                        | 更新状態                                                                     |
| 設定の検索・ノー                               |                                                                          |
| 面配とわたり目示と                              | 更新プログラムを確認しています                                                          |
| 史材とビイムワノイ                              | 更新の履歴                                                                    |
| C Windows Update                       |                                                                          |
| Windows Defender                       | 更新プログラムの設定                                                               |
| 〒 バックアップ                               | 利用可能な更新プログラムが自動的にダウンロードされ、インストールされま<br>す。従量制課金援続(料金が発生する場合があります)では実行されませ |
| ③ 回復                                   | ĥus                                                                      |
|                                        | アクティブ時間の変更                                                               |
| 9107A84E                               | 再起動のオブション                                                                |
| <u> デバイスの検索</u>                        | 詳細オプション                                                                  |
| 第 開発者向け                                | 畳新の更新ブログラムに関する情報をお探しですか?                                                 |
| P <sub>2</sub> Windows Insider Program | 詳細情報                                                                     |
|                                        |                                                                          |

5.更新プログラムが見つかると、画面内に表示されます。

「更新プログラムをインストールする準備をしています」や「更新プログラムをダウンロ ードしています」が表示されたら、待機します。

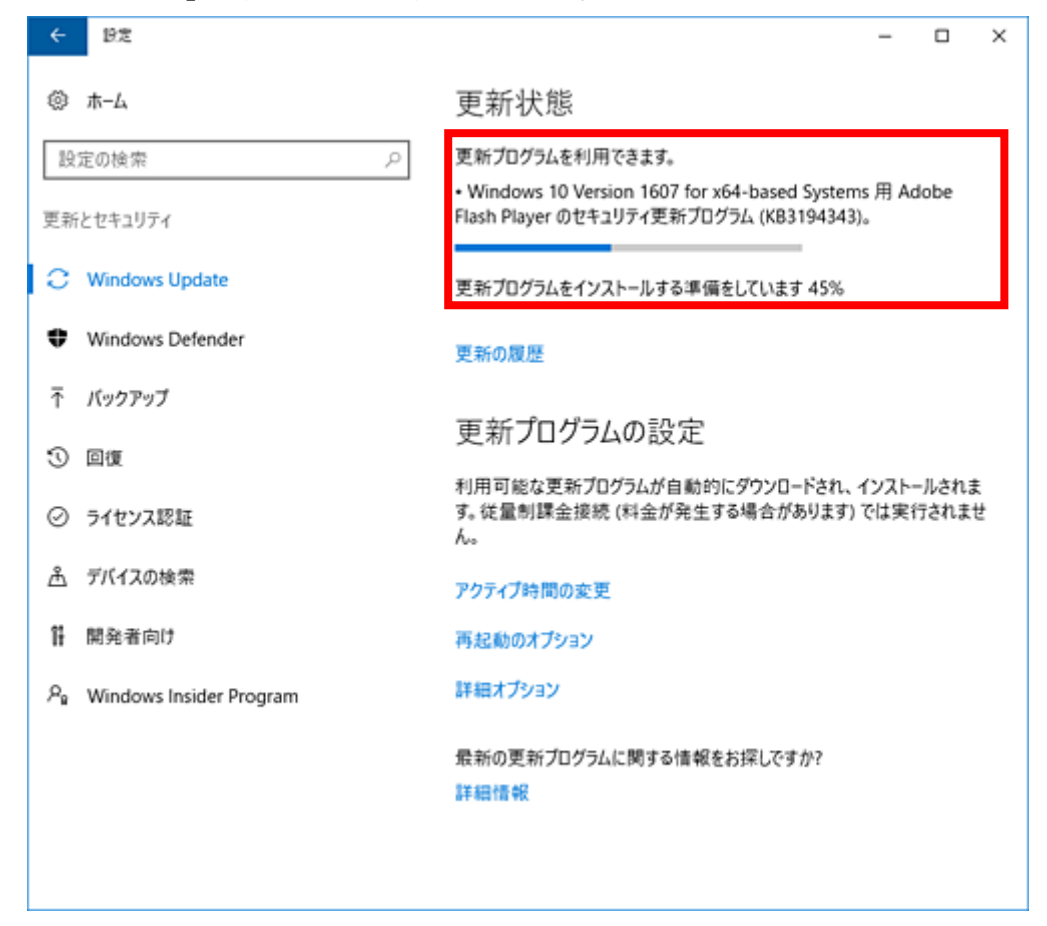

6.インストールが完了すると、「お使いのデバイスは最新の状態です。」と表示されます。

| ÷          | 设定                      | - • ×                                                                          |
|------------|-------------------------|--------------------------------------------------------------------------------|
| ٢          | <b>ホ−</b> ム             | 更新状態                                                                           |
| 段          | 定の検索 の                  | お使いのデバイスは最新の状態です。                                                              |
| 更新         | とセキュリティ                 | 更新プログラムのチェック                                                                   |
| 0          | Windows Update          | 更新の履歴                                                                          |
| •          | Windows Defender        |                                                                                |
| Ŧ          | バックアップ                  | 更新プログラムの設定                                                                     |
| 3          | 回復                      | 利用可能な更新プログラムが自動的にダウンロードされ、インストールされま<br>す。従量制課金接続(料金が発生する場合があります)では実行されませ<br>ん。 |
| Ø          | ライセンス認証                 | アクティブ時間の変更                                                                     |
| å          | デバイスの検索                 | 再起動のオプション                                                                      |
| îł         | 開発者向け                   | 詳細オプション                                                                        |
| <i>.</i> م | Windows Insider Program | 最新の更新プログラムに関する情報をお探しですか?<br>詳細情報                                               |
|            |                         |                                                                                |

【補足】

再起動を促す画面が表示された場合は、起動しているアプリを終了し、「今すぐ再起動 する」を押下します。

| 80.04                                              | ,                                                                            |
|----------------------------------------------------|------------------------------------------------------------------------------|
| Ø <b>ホ−</b> ム                                      | 更新状態                                                                         |
| 設定の検索                                              | ○ 次の更新プログラムのインストールを完了するには、再起動が必要です。                                          |
| 更新とセキュリティ                                          |                                                                              |
| C Windows Update                                   | ・x64 ベース システム用 Windows 10 Version 1607 の累積的な更新<br>プログラム (KB3197356)。         |
|                                                    | 更新の履歴                                                                        |
| Windows Defender                                   |                                                                              |
| ↑ バックアップ                                           | アハイスは、アクティブ時間以外の時間に再起動するようにスグジュールされています(アクティブ時間は8:00~17:00です)。               |
| 3 回復                                               | 今すぐ再起動する                                                                     |
| ⊘ ライセンス認証                                          | アクティブ時間の変更                                                                   |
| 査 デバイスの検索                                          | 更新プログラムの設定                                                                   |
| 前 開発者向け                                            |                                                                              |
| $\mathcal{P}_{\mathbf{g}}$ Windows Insider Program | 利用可能な更新プログラムが目朝的にダワンロートされ、インストールされま<br>す。従量制課金接続 (料金が発生する場合があります) では実行されません。 |
|                                                    | 再起動のオプション                                                                    |
|                                                    | 詳細オプション                                                                      |
|                                                    | 最新の更新プログラムに関する情報をお探しですか?                                                     |

以上で操作完了です。

※更新プログラムがインストールされたか確認する場合は、手順6の「更新状態」欄から 「更新の履歴」を押下して、更新履歴の一覧から確認できます。